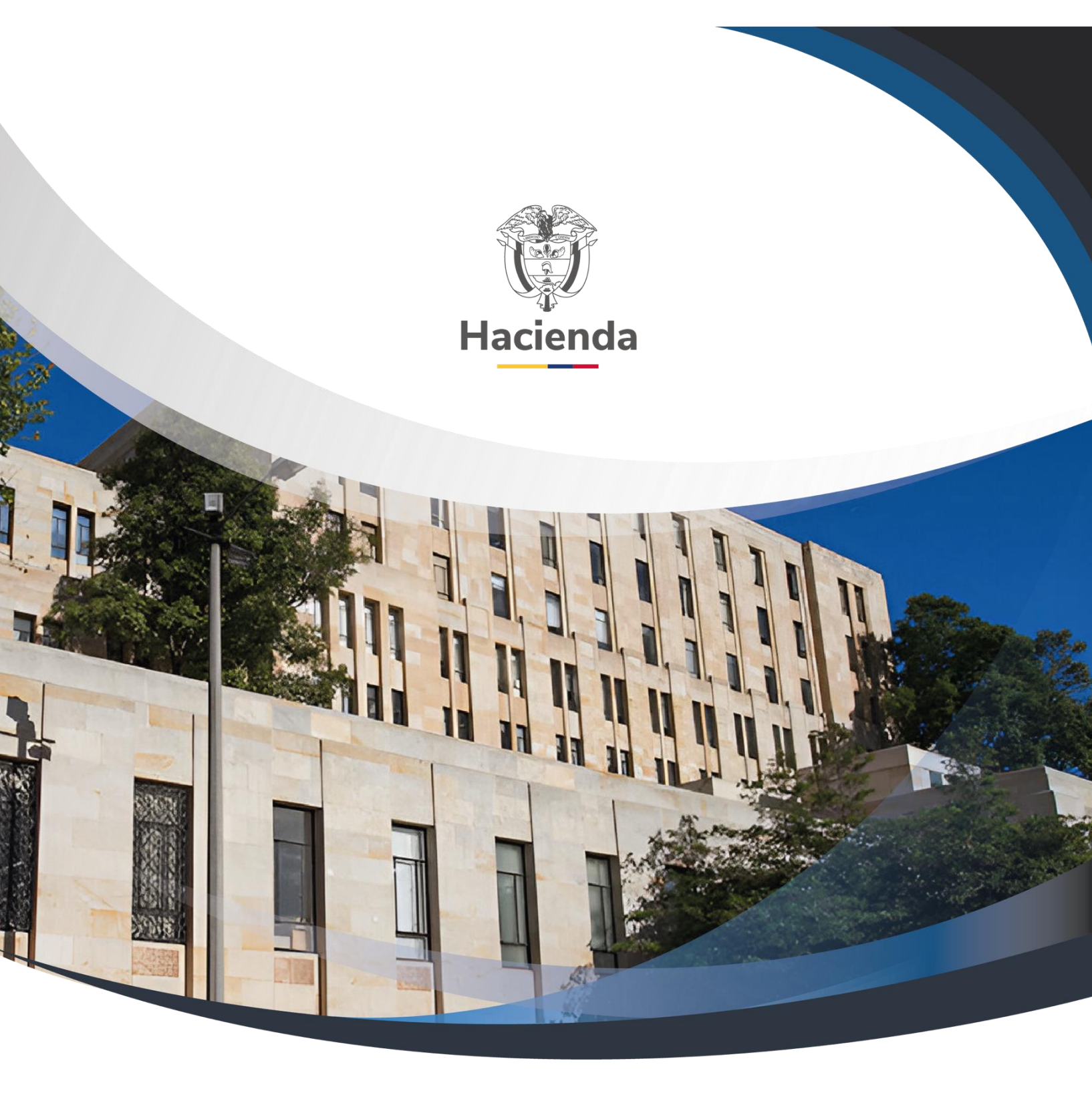

# GESTION PARA REGISTRAR DEDUCCIONES CONSIGNADAS POR EL CONTRATISTA

Versión 1.0

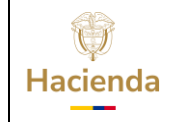

# GESTION PARA REGISTRAR DEDUCCIONES CONSIGNADAS POR EL CONTRATISTA

Código:

N/A

Fecha: 26/02/2025

 Versión:
 1.0
 Página:
 2 de 9

# CONTENIDO

| 1. | OBJETIVOS                                        | 3 |
|----|--------------------------------------------------|---|
| 2. | RADICACION DE CUENTA POR PAGAR                   | 3 |
| 3. | CONSTITUCIÓN DE ACREEDOR DE PAGO NO PRESUPUESTAL | 5 |
| 4. | GENERACIÓN DE ORDEN DE PAGO NO PRESUPUESTAL      | 6 |
| 5. | AUTORIZACIÓN DE ORDEN DE PAGO NO PRESUPUESTAL    | 7 |
| 6. | PAGAR ORDEN DE PAGO CON VALOR NERO CERO.         | 7 |

| Ŷ        |
|----------|
| Hacienda |

# GESTION PARA REGISTRAR DEDUCCIONES CONSIGNADAS POR EL CONTRATISTA

| Código: | N/A | Fecha: | 26/02/2025 | V | ersión: | 1.0 | Pág | gina: | 3 de 9 |
|---------|-----|--------|------------|---|---------|-----|-----|-------|--------|

### 1. OBJETIVOS

Presentar las transacciones requeridas para causar deducciones originadas en operaciones no presupuestales para su pago posterior ya sea a través de compensación o mediante la generación de Ordenes de Pago de Deducciones.

# 2. RADICACION DE CUENTA POR PAGAR

El perfil Gestión contable debe ingresar por la RUTA: CUN / PAGOS / Pagos de Tesorería / Radicar Cuenta por Pagar / Concepto de Pago

#### No Presupuestales.

Una vez dentro de la transacción diligenciar los siguientes campos en la carpeta "Datos básicos".

- Tipo de cuenta por pagar: 22 Pago no Presupuestal.
- Tipo de moneda de pago: COP Pesos
- Requiere documento de recaudo por clasificar: Hacer clic en el campo de selección.
- Tipo de documento de recaudo por clasificar: CNT (Generado en Bancos)
- Seleccionar posición institucional Tesorería pagadora: Seleccionar el código de la PCI que generó el Drxc.
- Documento de recaudo por clasificar: Hacer clic en el botón de búsqueda, y seleccionar un Drxc.

| Datos Básicos Datos del Beneficiario 1 Item de Afectad  | zión 👔 Valor Total                                       |
|---------------------------------------------------------|----------------------------------------------------------|
| Datos Básicos                                           |                                                          |
| Fecha de Registro                                       | 2025-02-26                                               |
| Tipo de Cuenta por Pagar *                              | 22 - Pago no Presupuestal 🗸                              |
| Tipo de Moneda de Pago *                                |                                                          |
| Requiere Documento de Recaudo por Clasificar            |                                                          |
| Tipo Documento de Recaudo por Clasificar                | CNT 🗸                                                    |
| Seleccionar Posición Institucional Tesorería Pagadora * | 13-01-01-DT DIRECCION TESORO NA                          |
| Documento de Recaudo por Clasificar                     |                                                          |
| Sel. Consecutivo Fecha de Registro Estado Te            | ercero Nombre/Razón Social Saldo COP Saldo M.Ext. Tipo 🔺 |
| <u>2246425</u> 2025-02-20 Creado                        | 265.015,03 PESC                                          |
| I448                                                    |                                                          |
|                                                         | ¥                                                        |
| ▲                                                       | ►                                                        |
|                                                         | Eliminar                                                 |

#### Carpeta "Datos del beneficiario".

- Número interno tercero beneficiario del pago: Tercero que realizó la consignación.
- Medio de Pago: Giro
- Número de cuenta bancaria: Buscar y seleccionar la cuenta bancaria del tercero beneficiario del pago ( solo cuando el medio de pago en abono en cuenta)

| ()<br>Hacienda | GESTION PARA R                                                | EGISTRA        | AR DEDUCCI<br>CONTRATIS        | IONES CO<br>STA | NSIG | NADAS P | POR EI |
|----------------|---------------------------------------------------------------|----------------|--------------------------------|-----------------|------|---------|--------|
| Código:        | N/A                                                           | Fecha:         | 26/02/2025                     | Versión:        | 1.0  | Página: | 4 de 9 |
|                | Datos Básicos Datos del Beneficiario                          | ítem de Afecta | ación 📗 Valor Total            |                 |      |         |        |
| D              | atos del Beneficiario                                         |                |                                |                 |      |         |        |
|                | Tipo de Beneficiario Beneficiario fina                        | 1              |                                |                 |      |         |        |
|                | Detalles de Tercero                                           |                |                                |                 |      |         |        |
|                | Número Interno Tercero Beneficiario<br>Tipo de Identificación | de Pago *      | 12822909<br>Iula de Ciudadanía |                 |      |         |        |
|                | Número de Identificación                                      | 798            | 52797                          |                 |      |         |        |
|                | Naturaleza Jurídica                                           | Pers           | sona Natural Nacional          |                 |      |         |        |
|                |                                                               | 1              |                                |                 |      |         |        |

Carpeta "Ítem de afectación".

- Posiciones de catálogo de pagos no presupuestales: Seleccionar uno de los dos conceptos según se requiera:
- ٠

| 2-02-01-04 | IMPUESTO DE TIMBRE NACIONAL             |
|------------|-----------------------------------------|
| 2-02-01-05 | CAUSACION DE RETENCIONES NO PRACTICADAS |

• Valor en pesos: Registrar el valor en pesos a pagar, y hacer clic en el botón "Guardar".

| Datos Básicos Datos del Beneficiario    | Ítem de Afectación  | Valor Total                                            |
|-----------------------------------------|---------------------|--------------------------------------------------------|
| Ítem de Afectación de Pagos no Presupue | stales              |                                                        |
| Dependencia de Afectación de Pagos r    | no Presupuestales   | 00-INVIAS GESTION GENERAL - PAGOS NO<br>PRESUPUESTALES |
| Mecanismo Multimoneda                   |                     |                                                        |
| Posiciones de Catálogo de Pagos no P    | resupuestales *     | Q                                                      |
| Creación de los Items de Afectación d   | e Pagos no Presupue | estales                                                |
| Posición de Pago no Presupues           | stal                | Valor en Pesos                                         |
| 2-02-01-04 IMPUESTO                     | DE TIMBRE N         | 265.015,00                                             |
| 44[                                     |                     | Página 1 de 1                                          |
| 4                                       |                     |                                                        |
| L                                       |                     |                                                        |

| Ŷ        |
|----------|
| Hacienda |

# GESTION PARA REGISTRAR DEDUCCIONES CONSIGNADAS POR EL CONTRATISTA

| Código: | N/A | Fecha: | 26/02/2025 | Versión: | 1.0 | Página: | 5 de 9 |
|---------|-----|--------|------------|----------|-----|---------|--------|

# 3. CONSTITUCIÓN DE ACREEDOR DE PAGO NO PRESUPUESTAL

El perfil Gestión contable debe ingresar por la **RUTA**: CUN / PAGOS / Pagos de Tesorería / Constitución de Acreedor / Concepto de Pagos de Pagos No Presupuestales.

Carpeta "Cuenta por Pagar".

• **Documentos de cuenta por pagar**: Hacer clic en el botón de búsqueda y seleccionar la cuenta por pagar creada en el numeral anterior. Hacer clic en la carpeta "Ítem de afectación".

| Docume | entos de cuer | nta por pagar *      |                     |                                      |                |                                |               |
|--------|---------------|----------------------|---------------------|--------------------------------------|----------------|--------------------------------|---------------|
| Cuenta | a por Pagar   | Tipo de Beneficiario | Items de Afectaciór | N Valor Total                        |                |                                |               |
| Cuenta | por Pagar     |                      |                     |                                      |                |                                |               |
| Sel.   | Fecha de R    | egistro<br>Documento | Estado              | Beneficiario                         | Tipo de moneda | Saldo pesos<br>no vinculada DA | Sa 🔺<br>no vi |
|        | 2025-02-26    | <u>2825</u>          | Radicada            | Apellido 1 105318 Apellido 2 105318, | COP Pesos      | 265.015,00                     |               |
| 14 4   | 8             |                      |                     |                                      |                |                                | Pág 🚽         |
|        |               |                      |                     |                                      |                |                                | •             |
|        |               |                      |                     |                                      |                | E                              | liminar       |

Carpeta "Ítem de afectación".

• Acreedor Valor en pesos: Registrar el valor en pesos del acreedor a constituir.

Hacer clic en el botón "" Selección de Posiciones de Catalogo" y seleccionar una o varias de las deducciones que se requieran, según sea el caso.

• Deducciones Valor en pesos: Registrar el valor de la deducción a causar.

Si van a causar el impuesto de timbre deben utilizar como deducción

2-02-01-04-03-01-03 RETENCION TIMBRE NACIONAL (D.175 DE 2025 CATATUMBO

Si van a causar otras retenciones deben seleccionar las posiciones no presupuestales que correspondan según el caso.

- Hacer clic en el botón "Aceptar" para incluir las deducciones.
- Diligenciar los "Datos Administrativos" soportes de la operación
- Hacer clic en el botón "Guardar".

|                    | N/A                               | Fecha:                 | 26/02/2025      | Versión: 1.0 | ) Página: 6 d   |
|--------------------|-----------------------------------|------------------------|-----------------|--------------|-----------------|
| 1                  | -                                 |                        |                 |              |                 |
| Fecha de re        | gistro                            | 2025-03-14             |                 |              |                 |
| Documentos         | s de cuenta por pagar *           | 3125                   |                 |              |                 |
| Cuenta po          | r Pagar 🎽 Tipo de Beneficiario    | Items de Afectación Va | alor Total      |              |                 |
| Items de Af        | fectación de Pagos no Presupu     | estales                |                 |              |                 |
| Dependenc          | cia de afectación                 |                        |                 |              |                 |
| Items de s         | efectación de nados no presupu    | lestales               |                 |              |                 |
| items de a         | alectación de pagos no presupo    | Jestales               |                 |              |                 |
| Pagos no           | Afectación de<br>o Presupuestales | Valor en Peso          | s Valor en Peso | s            | Valor Deducción |
| 2-02-01-0          | 4 IMPUESTO DE TIMBRE NACIO        | DNAL 265.015,0         | 0 2             | 265015       | 0,00            |
|                    |                                   |                        |                 |              |                 |
| -                  |                                   |                        |                 |              | •               |
|                    |                                   | 1                      |                 |              |                 |
| Selección o        | de posiciones de catálogo 🔾       |                        |                 |              |                 |
| Deduccior          | nes                               |                        |                 |              |                 |
| Item de            | e Afectación de                   |                        |                 |              |                 |
| Pagos              | no Presupuestales                 | Terce                  | ro              | Valor en Pe  | 950S            |
| . agos             | -03-01-03 RETENCIÓN TIMBRE        | NA Entid               | ad Publica Pr   |              | 265.015,00      |
| 2-01-04            |                                   |                        |                 |              |                 |
| 2-01-04            | bbl                               |                        |                 |              | Página 1 de     |
| 2-01-04<br>I◀ ◀ [] | → <b>F</b> F I                    |                        |                 |              | Página 1 de 1   |

# 4. GENERACIÓN DE ORDEN DE PAGO NO PRESUPUESTAL

El perfil Pagador Entidad debe ingresar por la **RUTA**: CUN / PAGOS / Pagos de Tesorería / Orden de Pago No Presupuestal / Crear Orden de Pago No Presupuestal, y realizar las siguientes acciones:

Hacer clic en el botón "Documento de Constitución de Acreedor" y seleccionar el acreedor creado en el numeral 3. El sistema presentará automáticamente los datos del beneficiario del pago:

| Documento de constitución de acreedor                                                                                                    |                                                       |
|----------------------------------------------------------------------------------------------------|-------------------------------------------------------|
| Identificación de pagaduría                                                                                                    | 13-01-01-DT DIRECCION TESORO NACION DGCPTN            |
| Tipo de moneda *                                                                                                    | COP Pesos                                             |
| Tipo de cuenta por pagar                                                                                                    | 22 - Pago no Presupuestal                             |
| Fecha límite de pago *                                                                                                    | 2025-02-26                                            |
| Beneficiario Documento Acreedor Iten                                                                                                    | ns de Afectación 🔰 Valor Total                        |
|                                                                                                    |                                                       |
| Beneficiario<br>Tino de beneficiario Beneficiario final                                                                                                    |                                                       |
| Beneficiario Tipo de beneficiario Medios de pagos * Giro Beneficiario                                                                                                    | ✓                                                     |
| Beneficiario           Tipo de beneficiario         Beneficiario final           Medios de pagos *         Giro           Beneficiario         Múmero interno tercero beneficiario           Tipo de identificación         Tipo de identificación                                                                                                 | 12822909                                              |
| Beneficiario           Tipo de beneficiario         Beneficiario final           Medios de pagos *         Giro           Beneficiario         Múmero interno tercero beneficiario           Tipo de identificación         Número de identificación                                                                                               | ✓<br>12822909<br>Cédula de Ciudadanía<br>79852797 - 4 |
| Beneficiario           Tipo de beneficiario         Beneficiario final           Medios de pagos *         Giro           Beneficiario         Giro           Número interno tercero beneficiario         Tipo de identificación           Número de identificación         Número de identificación           Naturaleza jurídica         Starage |                                                       |

| W        | GESTION PARA REGISTRAR DEDUCCIONES CONSIGNADAS POR EL |
|----------|-------------------------------------------------------|
| Hacienda | CONTRATISTA                                           |
|          |                                                       |

 Código:
 N/A
 Fecha:
 26/02/2025
 Versión:
 1.0
 Página:
 7 de 9

Carpeta "Documento Acreedor".

• Valor a ingresar: Registrar el valor pagar, y hacer clic en el botón "Guardar"

Con esta operación se genera una orden de pago liquido cero.

| Beneficiario Documento | Acreedor 🚺 Items de Afectaci   | ión 📔 Valor Total     |                                 |                                  |
|------------------------|--------------------------------|-----------------------|---------------------------------|----------------------------------|
| Documento acreedor     |                                |                       |                                 |                                  |
|                        | Beneficiario                   | Tipo de moneda        | Saldo Pesos<br>no ordenado pago | Saldo Moneda<br>no ordenado pago |
| 5854062025-02-26       | Apellido 1 105318 Apellido 2 1 | 105318, Nom COP Pesos | 265.015,00                      | 0,00                             |
|                        |                                |                       |                                 | Página 1 de 1                    |
| •                      |                                |                       |                                 | ۰.                               |
| Valor a ingresar :     | 265.015,00                     |                       |                                 |                                  |

# 5. AUTORIZACIÓN DE ORDEN DE PAGO NO PRESUPUESTAL

El perfil Pagador Entidad debe ingresar por la **RUTA**: CUN / Administración / Ordenes de Pago / Autorizar Orden de Pago, y realizar las siguientes acciones:

• Órdenes de Pago: Buscar y seleccionar la Orden de Pago generada en el numeral anterior, y hacer clic en el botón "Aprobar".

| Fecha de Registro | 2025-02-26        |                      |                                            |                |        |
|-------------------|-------------------|----------------------|--------------------------------------------|----------------|--------|
| Ordenes de Pago * | Q                 |                      |                                            |                |        |
|                   |                   |                      |                                            |                |        |
| Orden de pago     | Fecha de Registro | Fecha Limite de Pago | Nombre o Razón Social del Beneficiario     | Tipo de Moneda | 1      |
| 48241825          | 2025-02-26        | 2025-02-26           | Nombre 1 105318 Apellido 1 105318 Apellido | COP Pesos      |        |
| 14 40             |                   |                      |                                            |                |        |
| •                 |                   |                      |                                            |                | •      |
|                   |                   |                      |                                            |                |        |
|                   |                   |                      | Avance Procesamiento                       | Aprobar        | Cancel |

### 6. PAGAR ORDEN DE PAGO CON VALOR NERO CERO.

El perfil Pagador Entidad debe ingresar por la **RUTA**: CUN / Administración / Ordenes de Pago / Asignar estado pagado a Orden de Pago con Valor Neto Cero, y realizar las siguientes acciones:

- Órdenes de Pago: Buscar y seleccionar la Orden de Pago
- hacer clic en el botón "Guardar".

| ()<br>Hacienda            | GESTION PARA REGISTRAR DEDUCCIONES CONSIGNADAS POR<br>CONTRATISTA |                   |                                           |                |                                    |                        | DAS POR I  |
|---------------------------|-------------------------------------------------------------------|-------------------|-------------------------------------------|----------------|------------------------------------|------------------------|------------|
| Código:                   |                                                                   | N/A               | Fecha: 2                                  | 26/02/2025     | Versión:                           | 1.0 <b>Pá</b> g        | gina: 8 de |
| Fecha del s<br>Ordenes de | sistema 2025<br>e pago *                                          | -02-26            | ]                                         |                |                                    |                        |            |
| Número d                  | le Orden de Pago                                                  | Fecha de Registro | Nombre o Razón<br>Social del Beneficiario | Tipo de Moneda | Valor neto en el<br>tipo de moneda | Valor neto en<br>pesos | Deduccior  |
| 4824182                   | 5                                                                 | 2025-02-26        | Apellido 1 105318 Apellido 2 105          | 3 COP Pesos    | 0.00                               | 0,00                   | 265.015,00 |
| I∢∢[                      | ► ► I                                                             |                   |                                           |                |                                    |                        |            |
| . ◄                       |                                                                   |                   |                                           |                |                                    |                        | •          |
| Datos A                   | dministrativos                                                    |                   |                                           | l              | Avance Procesamier                 | toGuardar              | Cancelar   |

Una vez culminado el proceso de pago las deducciones registradas en el acreedor quedaran "Causadas" y disponibles en la "Bolsa de Deducciones" para que la Entidad proceda a realizar el correspondiente pago por cualquiera de las 3 transacciones disponibles según sea el caso:

- Orden de Pago de Deducciones para terceros diferentes a la DIAN y demás entidades SIIF.
- Compensación de deducciones con beneficiario DIAN.
- Compensación de deducciones con beneficiario otras entidades.

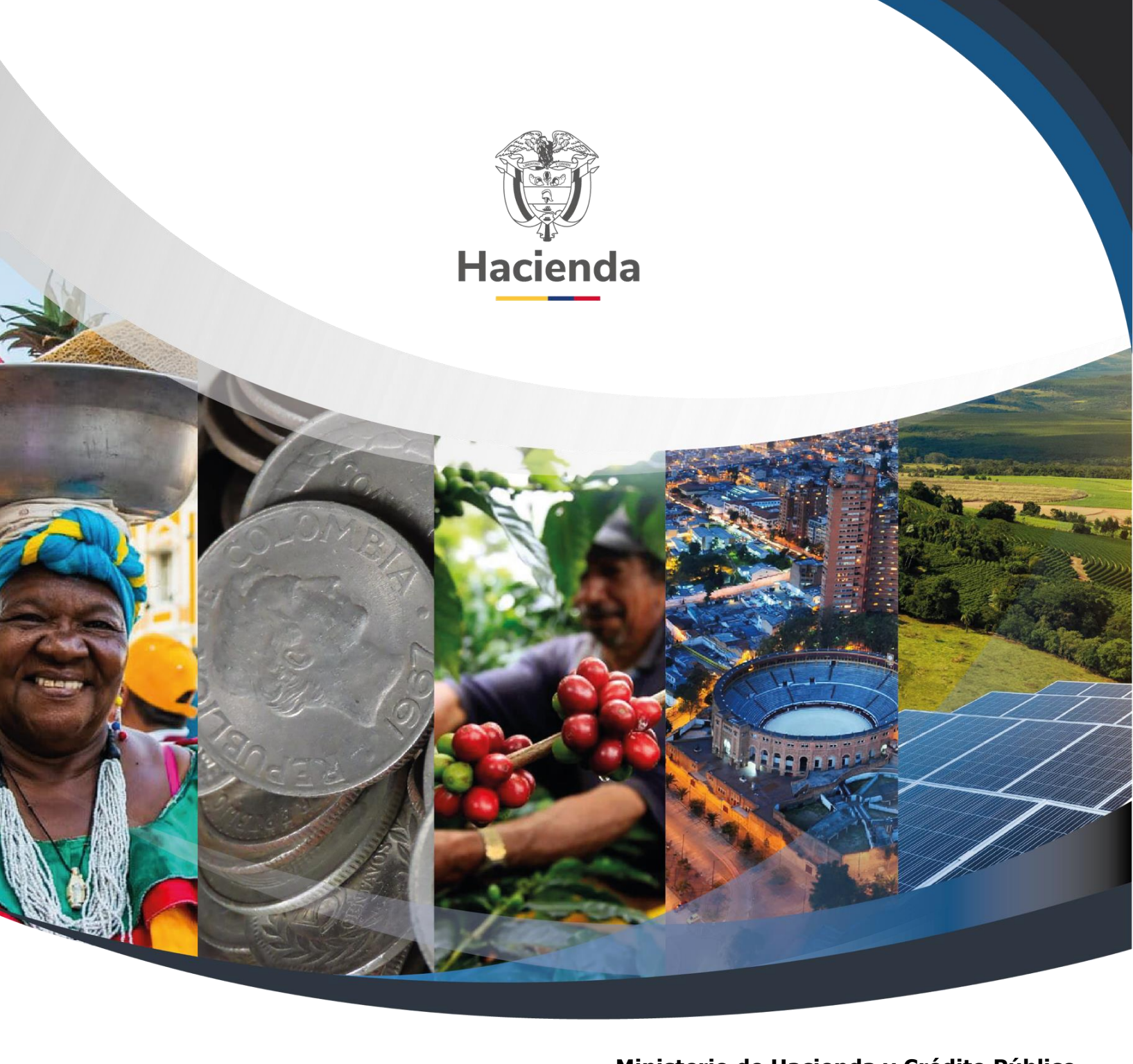

Ministerio de Hacienda y Crédito Público Dirección: Carrera 8 No. 6C–38, Bogotá D.C., Colombia Conmutador: (+57) 601 3 81 17 00 Línea Gratuita: (+57) 01 8000 910071

Correo: relacionciudadano@minhacienda.gov.co

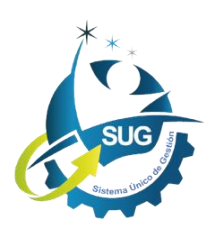